## **Recall CAT - Setting up your Account**

To use SMS or voicemail messages you will need to set up your account through the MyPen Portal and purchase credits. There are a number of settings for your account that will be explained in this page.

To access the SMS portal after logging on to your account in MyPen, click on the link in the top right corner:

|                                | Organisation -       |                  |
|--------------------------------|----------------------|------------------|
|                                |                      | Go to SMS Portal |
| Organisation Name <b>*</b>     | Your Organisation    |                  |
| Cross Reference Number         | ref number           |                  |
| Street Address *               | 301 Catherine Street |                  |
| Suburb *                       | Leichhardt           |                  |
| State *                        | New South Wales      |                  |
| Postcode *                     | 2040                 |                  |
| Phone *                        | 1800762993           |                  |
| Fax                            | fax                  |                  |
| Clinical Software *            | Best Practice        | Verified         |
| Billing/Appointment Software * | Pracsoft             | Not verified     |
|                                |                      | Save changes     |

Credits can be bought as bundle or as auto top-up, the pricing is the same and auto top-up will purchase the selected credit bundle once your balance is less than 10% of your selected bundle. PEN CS does not store your credit card details and all transactions are encrypted following industry standards.

| SMS pricing is different from voicemail messages - a voicemail message is twice as much as a SMS in all bundles: |                   |           |               |            |                   |  |
|----------------------------------------------------------------------------------------------------|-------------------|-----------|---------------|------------|-------------------|--|
| Credit Package                                                                                                   | Number of Credits | Cost      | Cost per Unit | No. of SMS | No. of Voicemails |  |
| Bundle 1 - 500 Credits (500 SMS or 250 Voicemails)                                                               | 500               | \$124.95  | \$0.25        | 500        | 250               |  |
| Bundle 2 - 1000 Credits (1000 SMS or 500 Voicemails)                                                             | 1000              | \$229.95  | \$0.23        | 1000       | 500               |  |
| Bundle 3 - 5000 Credits (5000 SMS or 2500 Voicemails)                                                            | 5000              | \$899.95  | \$0.18        | 5000       | 2500              |  |
| Bundle 4 - 10000 Credits (10000 SMS or 5000 Voicemails)                                                          | 10000             | \$1499.95 | \$0.15        | 10000      | 5000              |  |
| Bundle 5 - 50,000 Credits (50,000 SMS or 25,000 Voicemails)                                                      | 50000             | \$6499.95 | \$0.13        | 50000      | 25000             |  |

To purchase credits you can click on "buy" or on the Credit Bundles tab. You will have to choose the right bundle and then enter your credit card details and click the "I agree" box before clicking on "Make Payment".

| Bundle 1 - 500 Credits (500                     | ) SMS or 250 Voicemails)                                                                                                    |                                  |
|-------------------------------------------------|----------------------------------------------------------------------------------------------------|----------------------------------|
| Visa, MasterCard and American Express accepted. |                                                                                                    |                                  |
| Name on Card *                                  | Your Name                                                                                                    |                                  |
| Card Number <mark>*</mark>                      | 1234 5678 9100                                                                                                    |                                  |
| Card Expiry *                                   | Month ~ 2018 ~                                                                                                    |                                  |
| CVV *                                           | CVN                                                                                                    |                                  |
| Terms & Conditions                              | Please read this document carefully. It sets out legally binding provisions which regulate our supply and your use of the SMS and Voicemail Services that we make available via our CAT4 Software and the orders and payments that are made for those services via this website.<br>The SMS and Voicemail Services can be used to transmit Messages to third parties. We do not represents, undertake or guarantee that all Messages will be delivered or that any Message, if delivered, will be delivered to the intended recipient or read by the | <ul> <li>▲</li> <li>▲</li> </ul> |
| I Agree                                         |                                                                                                    |                                  |
| Payment Amount: \$124.95                        |                                                                                                    | Make Payment                     |

You will see the details for your account and can add some additional information that will be used in the SMS messages.

|                                  | My Account              | Top-Up Options     | Credit Bundles | History |
|----------------------------------|-------------------------|--------------------|----------------|---------|
| Current Balance:<br>Auto Top-up: | 2547 Credits<br>Enabled |                    | Buy            |         |
| Online Appointment Book Link:    | your online app         | pointment book URL | Save           |         |
| SMS Sender Name:                 | Your Practice/C         | Clinician name     | Save           |         |
| Voicemail Sender Number:         | your number 🥝           |                    | Edit           |         |
| Available Audio Files:           | 1                       |                    |                |         |
|                                  |                         |                    |                |         |

You can buy credits by clicking on the

button which will show you the available credit bundles.

Edit

• Auto Top-up can be enabled or disabled by clicking on the

Buy

button next to the Auto Top-up line.

- If you are using an online appointment book, you can enter the link for a booking in the next field, so it can be included in your SMS for patients to make a booking.
- The SMS sender name will also appear in your SMS you can enter your practice name or the name of a clinician.
- Your Voicemail Sender number will need to be verified, to verify the number please click on the button and enter your number, then click on "Verify". You will receive an automated call with a six digit code which has to be entered in the "Enter Code" field, then click on "Verify". Once your number is confirmed, a green tick will appear next to it.

| Voicemail Sender Nu     | mber Verification                  |        |
|-------------------------|------------------------------------|--------|
| Number                  | your number here                   |        |
| Your phone will now rin | g and playback a verification code |        |
| Enter Code              | Verify                             |        |
|                         |                                    | Cancel |

• The number of available audio files is shown in this overview. New audio files can be created in CAT4, the details are described here: Recall CAT - Using SMS and Voicemessages in CAT4

The Top-up Options tab allows you to select your preferred package and/or to turn auto top-up off or on:

## Automatic Credit Top-up

Minimum credit balance will be set to 10% of your topup amount

## Automatically Top-up my credit using one of the below Credit Package Bundles

| Credit Package                                                    | Number of<br>Credits | Cost              | Cost<br>per Unit | No. of<br>SMS | No. of<br>Voicemails | Selection |
|-------------------------------------------------------------------|----------------------|-------------------|------------------|---------------|----------------------|-----------|
| Bundle 1 - 500 Credits (500<br>SMS or 250 Voicemails)             | 500                  | \$124.95          | \$0.25           | 500           | 250                  | ۲         |
| Bundle 2 - 1000 Credits (1000<br>SMS or 500 Voicemails)           | 1000                 | \$229.95          | \$0.23           | 1000          | 500                  | 0         |
| Bundle 3 - 5000 Credits (5000<br>SMS or 2500 Voicemails)          | 5000                 | \$899.95          | \$0.18           | 5000          | 2500                 | 0         |
| Bundle 4 - 10000 Credits<br>(10000 SMS or 5000<br>Voicemails)     | 10000                | <b>\$1</b> 499.95 | \$0.15           | 10000         | 5000                 | 0         |
| Bundle 5 - 50,000 Credits<br>(50,000 SMS or 25,000<br>Voicemails) | 50000                | \$6499.95         | \$0.13           | 50000         | 25000                | 0         |

The Payment History will show any purchased bundles with the date/time of purchase and whether it was a manual or auto top-up purchase. The history can be exported by using the "Export" button on the top right.

| Current Balance | : 2547 Credits      | My Account Top-Up Optio                              | ons Credit Bundle | s History   |          |
|-----------------|---------------------|------------------------------------------------------|-------------------|-------------|----------|
|                 |                     |                                                      |                   |             | X Export |
|                 | Date                | Package Purchased                                    | Cost              | Туре        | Status   |
|                 | 25/01/2018 12:55 PM | Bundle 1 - 500 Credits (500 SMS or 250 Voicemails)   | \$125             | Manual      | Complete |
|                 | 24/01/2018 03:24 PM | Bundle 1 - 500 Credits (500 SMS or 250 Voicemails)   | \$125             | Manual      | Complete |
| ĺ               | 15/01/2018 09:57 AM | Bundle 1 - 500 Credits (500 SMS or 250 Voicemails)   | \$125             | Manual      | Complete |
|                 | 15/01/2018 09:41 AM | Bundle 1 - 500 Credits (500 SMS or 250 Voicemails)   | \$125             | Manual      | Complete |
|                 | 12/01/2018 11:27 AM | Bundle 1 - 500 Credits (500 SMS or 250 Voicemails)   | \$125             | Auto Top Up | Complete |
|                 | 11/01/2018 03:04 PM | Bundle 1 - 500 Credits (500 SMS or 250 Voicemails)   | \$125             | Manual      | Complete |
|                 | 11/01/2018 02:17 PM | Bundle 1 - 500 Credits (500 SMS or 250 Voicemails)   | \$125             | Auto Top Up | Complete |
|                 | 11/01/2018 01:53 PM | Bundle 1 - 500 Credits (500 SMS or 250 Voicemails)   | \$125             | Auto Top Up | Complete |
|                 | 11/01/2018 01:34 PM | Bundle 2 - 1000 Credits (1000 SMS or 500 Voicemails) | \$230             | Auto Top Up | Complete |
|                 | 11/01/2018 01:33 PM | Bundle 2 - 1000 Credits (1000 SMS or 500 Voicemails) | \$230             | Auto Top Up | Complete |
|                 | 11/01/2018 01:33 PM | Bundle 2 - 1000 Credits (1000 SMS or 500 Voicemails) | \$230             | Auto Top Up | Complete |
|                 | 11/01/2018 01:25 PM | Bundle 2 - 1000 Credits (1000 SMS or 500 Voicemails) | \$230             | Auto Top Up | Complete |
|                 |                     |                                                      |                   |             |          |

Auto Top-up: ON